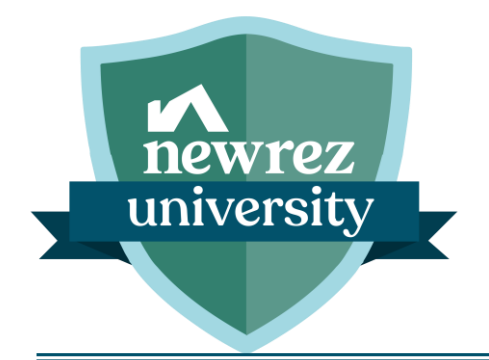

# **Blueprint for Brokers**

User Guide

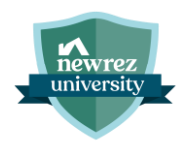

# **Table of Contents**

| Logging In                         |   |
|------------------------------------|---|
| Dashboard                          |   |
| Create New Loan to Loan Submission | 5 |
| Product & Pricing                  | 7 |
| Edit 1003                          |   |
| Generate Newrez LE                 |   |
| Generate Disclosures               |   |
| AUS/Credit                         |   |
| Submit to UW                       |   |
| Lock Loan                          |   |
|                                    |   |

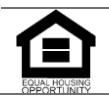

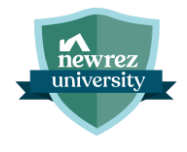

The Blueprint for Brokers Portal is an exclusive platform that makes it even easier to do business with Newrez. This user guide will walk you through the features and functionalities of the portal, ensuring you have the tools needed to successfully submit a loan to Newrez.

Benefits of using the Blueprint for Brokers Portal include:

- Increased Productivity
- Streamlined processes to boost efficiency
- An overall improved broker experience

# **Logging In**

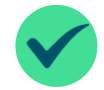

To access the Blueprint for Brokers Portal, go to <u>https://blueprint.newrezwholesale.com</u> and enter your Newrez credentials.

| 🖍 newrez                                                                                                    |  |
|----------------------------------------------------------------------------------------------------|--|
| Broker Portal                                                                                                    |  |
| Sign In Username                                                                                                    |  |
| Remember me Nevt                                                                                                    |  |
| Next Next Next Next Next Next Next Next                                                                                               |  |
| Have Questions?<br>You can reach out to support at 1-888-426-7026 option 7.                                                           |  |
|                                                                                                    |  |
| © 2024 Newrez LLC. All Rights Reserved. NMLS#3013 D<br>TERMS OF USE   PRIVACY POLICY   LICENSING & DISCLOSURES   NMLS CONSUMER ACCESS |  |

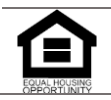

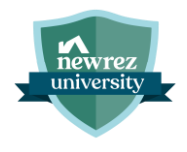

# **Dashboard**

Create New Loan

Turn Times

Newrez Team

Product & Pricing

The Dashboard is the landing page for the Blueprint for Brokers Portal, and it has been designed to keep you informed on the latest information available while allowing you to be as efficient as possible.

| Quick Links<br>Identify loans that have<br>items to review, loans<br>with upcoming deadlines,<br>and loans with<br>outstanding conditions<br>that need to be resolved. | <b>Turn Times</b><br>Current turn times for<br>Loan Registration,<br>Underwriting, Conditions,<br>Initial CD, and Closing<br>Docs for your Ops center. | Newrez Team<br>Provides contact<br>information to your<br>Account Executive<br>(AE), their manager,<br>and your CRM. | Upcoming Closings &<br>Missing Milestones<br>Loans nearing their<br>closing date and loans<br>sorted with most<br>unfinished tasks at the<br>top. |  |  |  |  |
|----------------------------------------------------------------------------------------------------|----------------------------------------------------------------------------------------------------|----------------------------------------------------------------------------------------------------|----------------------------------------------------------------------------------------------------|--|--|--|--|
| Cood afternoon,<br>Earn your way into RezClub                                                                                                    | Ler                                                                                                    | Ider Info     Contact Us     Live Chait     Advanced Search                                                          | Search by loan number or last name TBAO                                                                                                    |  |  |  |  |
| Quick Links                                                                                                    |                                                                                                    | Upcoming Closings ①<br>America, Lock Ll<br>Amy ① C                                                                   | Missing Milestones                                                                                                    |  |  |  |  |

Resources

America,

America.

America,

Amy

>

Test

Test

0

Lock

0

0

0

LE

0

LE

0

Show More

0

Submit

0

Submit

0

0

CONDS

0

CONDS

0

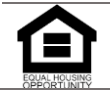

© 2025 Newrez LLC, 601 Office Center Dr., Ste. 100, Fort Washington, PA 19034. 1-888-673-5521. NMLS #3013 (www.nmlsconsumeraccess.org). For real estate and mortgage professionals only and not intended for distribution to consumers or other third parties.

Pipeline

0

CD

0

CD

0

Ø

стс

0

стс

0

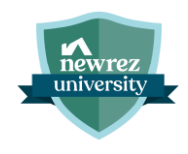

# **Create New Loan to Loan Submission**

The **Create New Loan** option is designed to offer a more intuitive, step-by-step process simplifying and enhancing the loan creation experience.

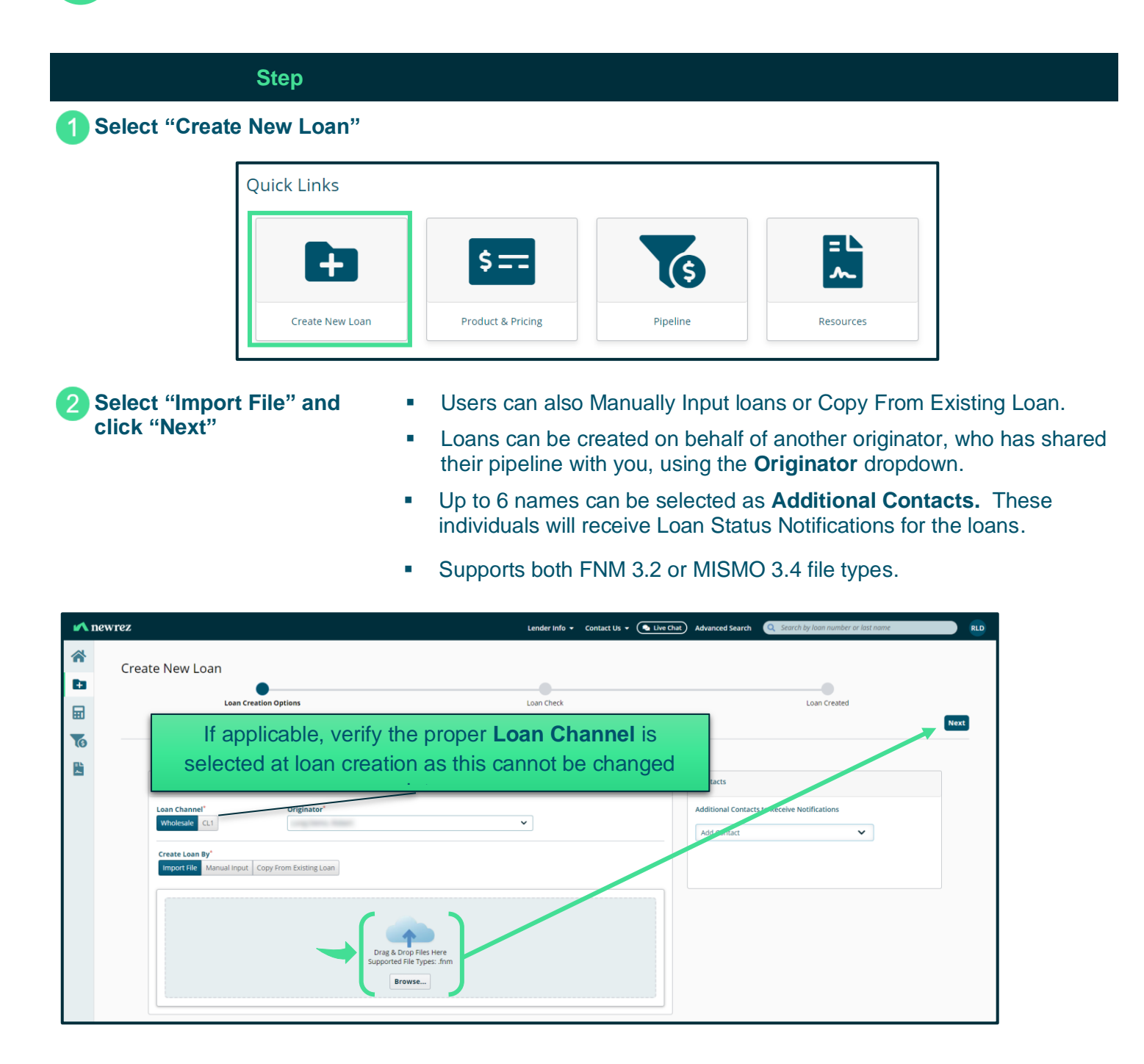

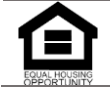

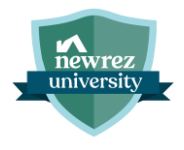

3 Select Duplicate Loan (if applicable) and/or click "Continue with New Loan"

Duplicate loan search only applies when a borrower with the same name and SSN has an existing loan in your brokerage.

| 🖍 ne     | ewrez  |                       |                     |              |                    | Lender Info 👻 Contact Us 👻 | Live Chat Advanced Search Q Search by loan number or last name | TBAO              |
|----------|--------|-----------------------|---------------------|--------------|--------------------|----------------------------|----------------------------------------------------------------|-------------------|
| *        | Create | NewLeap               |                     |              |                    |                            |                                                                |                   |
| ta i     | Create | New Loan              | 0                   |              | •                  |                            |                                                                |                   |
|          |        | Loa                   | an Creation Options |              | Loan Check         |                            | Loan Created                                                   |                   |
| 1        |        |                       |                     |              |                    |                            | Conti                                                          | hue With New Loan |
| <b>B</b> |        |                       |                     |              |                    |                            |                                                                |                   |
|          | 5      | Duplicate Loans Found |                     |              |                    |                            |                                                                |                   |
|          |        | Loan Number           | Primary Borrower    | Loan Stage   | Originator         | Creation Date              | Address                                                        |                   |
|          |        |                       | Amy, America        | Cancelled    | AE 01, Test Broker | 04/16/2024                 | the same with some so that                                     |                   |
|          |        |                       | Amy, America        | Created      | AE 01, Test Broker | 07/15/2024                 | the second is seen to the                                      |                   |
|          |        |                       | Amy, America        | Cancelled    | AE 01. Test Broker | 05/29/2024                 | and service for the service                                    |                   |
|          |        |                       | Amy, America        | Cancelled    | AE 01, Test Broker | 04/09/2024                 | 100 maps of \$1,000 maps in \$100                              |                   |
|          |        |                       | Amy, America        | UW Submitted | AE 01, Test Broker | 07/31/2024                 | 10 mar = 1 million - 1 million                                 |                   |
|          |        |                       |                     |              |                    |                            |                                                                |                   |

#### 4 Complete Application Tracker

- If needed, the key points of data can be edited by using the *icon*.
- Select applicable Property Address radio button indicating if your borrower has identified a property address or if the loan is a TBD.
- Enter Application Date and Confirm all 6 Key Points of Data have been received.

| 🖍 ne    | Lender Info • Contact Us • (• Live Cher) Advanced Search (Q. Search by Ioon number or lost nome                                                                                                    | TBA0 |
|---------|----------------------------------------------------------------------------------------------------|------|
|         | Create New Loan<br>Loan Creation Options Loan Created                                                                                                    |      |
| le<br>L | Application Tracker       6 of 6 Key Points of Data present. Property address was one of the points of data added to the loan.                                                                                                    |      |
|         | Borrower Name <ul> <li>Anny America</li> <li>SSW / TINI / Passportily</li> <li>SSW / TINI / Passportily</li> <li>SW / TINI / Passportily</li> <li>SW / TINI / Passportily / Passportily</li> <li>SW / TINI /</li></ul> |      |

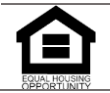

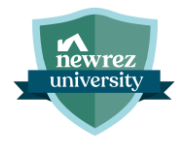

# **Product & Pricing**

## Step

# 5 Select "Product & Pricing"

| ~ | newrez          |                       | Lender Info 🔻 Conta                                          | act Us 👻 🂽 Live Chat 🛛 Advanced Search | Q Search by loan number or last name | ТВАО |
|---|-----------------|-----------------------|--------------------------------------------------------------|----------------------------------------|--------------------------------------|------|
| * | Create New Loan |                       |                                                              |                                        |                                      |      |
| Đ |                 | <b>O</b>              | •                                                            |                                        |                                      |      |
| ₩ |                 | Loan Creation Options | Loan Check                                                   |                                        | Loan Created                         |      |
| 6 |                 |                       |                                                              |                                        |                                      |      |
| R |                 |                       | $\bigcirc$                                                   |                                        |                                      |      |
|   |                 |                       | Loan - America has been successfully created                 | d.                                     |                                      |      |
|   |                 |                       | To submit your, ten to Newrez, complete the following action | ıs                                     |                                      |      |

6 Fill in all required fields as indicated with the red asterisk \* and click "Search"

| <b>~</b> | newrez                                                             | Lend                       | er Info 🝷 Contact Us 🝷 🎑 Live Chat | Advanced Search Q Search by loan number or last name  |
|----------|--------------------------------------------------------------------|----------------------------|------------------------------------|-------------------------------------------------------|
| *        | Loan Number: Primary Borrower: America, Amy Loan                   | n Stage: Created o         | Loan Channel: Wholesale            | Property Address: 1605 Canyon Property Type: Detached |
| Đ        | Loan Submission                                                    | Request a Change Order Ann | Post Submission                    | Misc                                                  |
| Ħ        |                                                                    | Groet App                  | Conditions management              |                                                       |
| (5       | Search Criteria                                                    | Search Result              | Assign/Lock                        | Loan Locked                                           |
| ~        |                                                                    |                            |                                    |                                                       |
|          | Loan Criteria                                                      |                            |                                    | Clauding                                              |
|          | Loan Channel' Compensation Type'  Lender Paid  Lender Fee in Price | Loan Type *                | Additional Search Criteria         | Declared Bankruptcy'<br>Yes No                        |
|          | Loan Purpose' Document Type'<br>Purchase V Full V                  | VA<br>USDA/Rural Housing   | Non-QM                             | Derogatory Housing Events"                            |
|          | Existing Servicing Borrower                                        | Amortization Type*         | Amortization Term*                 | AMI Attributes                                        |
|          | Additional Pricing Attributes                                      | Fixed                      | 🗌 40 Year 🗹 30 Year                | High Cost Area                                        |
|          | Select attribute(s)                                                | ARM                        | 25 Year 20 Year                    | High Needs Rural Tract                                |
|          | Appraised Value Sales Contract Price                               |                            |                                    |                                                       |
|          | \$400,000 \$400,000                                                |                            |                                    | >140%                                                 |
|          | Down Payment % Down Payment Amount                                 |                            |                                    |                                                       |
|          | 10.000 \$40,000                                                    | Interest Only Years        | Temporary Buydown                  | Escrow                                                |
|          | Base Loan Amount* Subordinate Financing                            | No Interest Only 🗸         | No Buydown 🗸                       | Impound Taxes and Insur 🗸                             |
|          | \$360,000 Yes No                                                   |                            |                                    |                                                       |
|          |                                                                    |                            |                                    |                                                       |

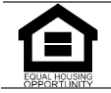

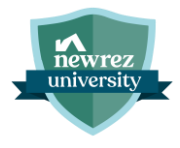

# 7 Locate desired Product and click "Assign"

- Rates for 30, 45, 60, 75, & 90 days are displayed with each search, and you can toggle between each one.
- Locate additional rates for your product by clicking More Rates next to the product name which will expand the rate stack.
- Click on links under Credit/Cost or Monthly MI (if applicable), for a pricing breakdown.

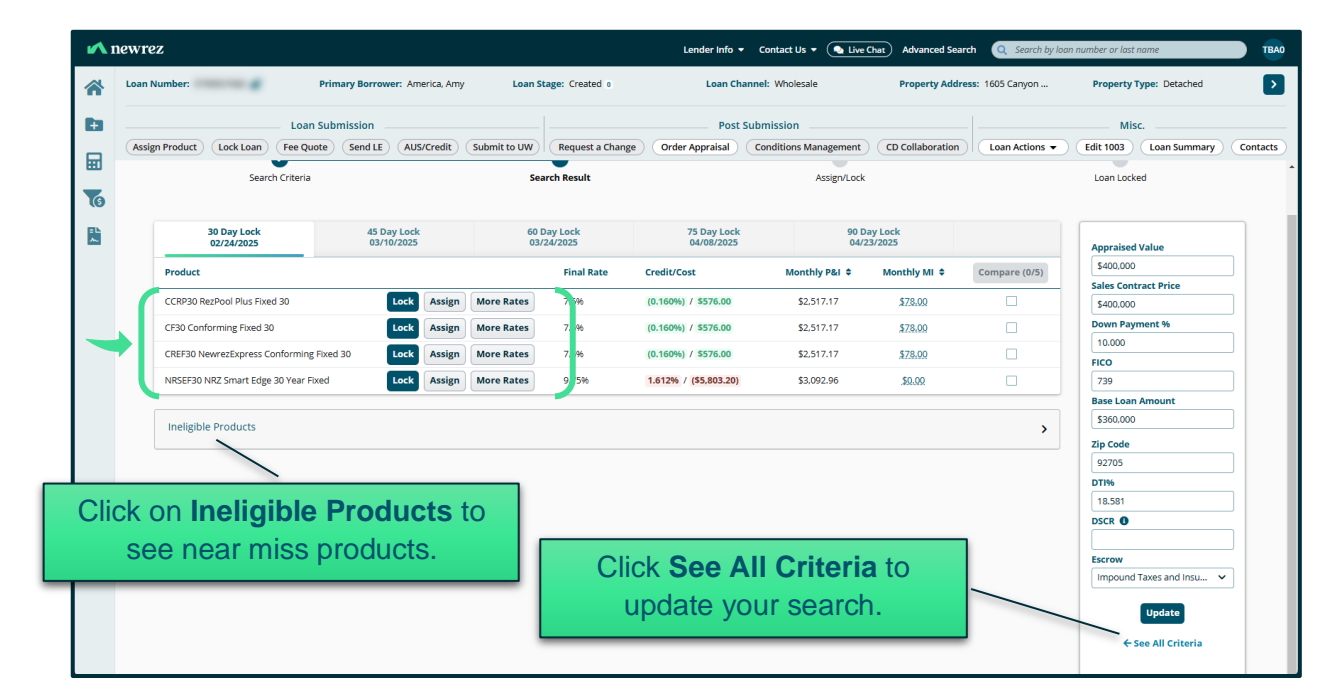

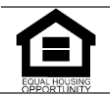

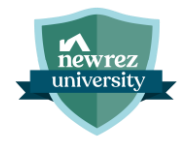

# Edit 1003

#### Step

8 Select "Edit 1003"

If no edits to the 1003 are needed, skip to step 10.

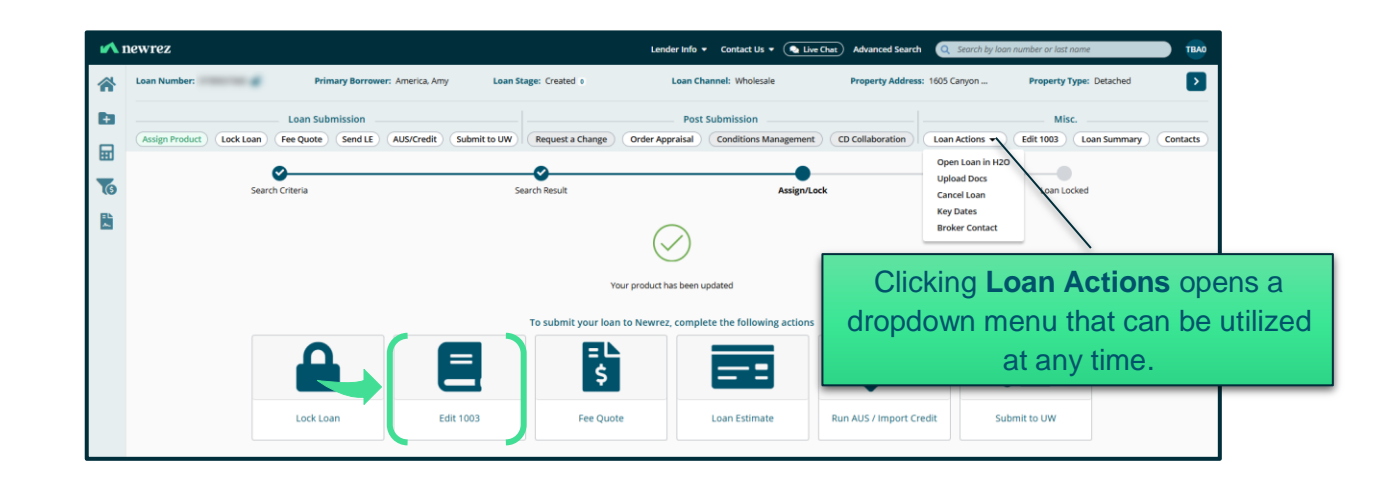

9 Complete 1003

Click on each 1003 section to expand field.

A 📀 will appear when all data for the section has been entered.

- Mortgage Loan Info, Qualifying the Borrower, and Interviewer Info fields will not receive the .
- The Edit 1003 button in the Loan Submission header will also not turn green.

| <b>^</b> 1 | Iewrez Lender Is                                                                                                    | afo 🔹 Contact Us 👻 🎑 Live C | hat Advanced Search | Q Search by loan | number or last name                                         | TBAO     |
|------------|----------------------------------------------------------------------------------------------------|-----------------------------|---------------------|------------------|-------------------------------------------------------------|----------|
| *          | Loan Number Primary Borrower: America, Amy Loan Stage: Created o Loa                                                | n Channel: Wholesale        | Property Address    | : 1605 Canyon    | Property Type: Detached                                     | ►        |
| Đ          | Loan Submission  Assign Product) Lock Loan Fee Quote Send LE AUS/Credit Submit to UW Request a Change Order Apprais | Post Submission             | CD Collaboration    | Loan Actions -   | Misc.<br>Edit 1003 Loan Summary                             | Contacts |
| ▦          |                                                                                                    |                             |                     |                  |                                                             |          |
| 6          | 1003                                                                                                    |                             |                     |                  | Save                                                        | All      |
| ~          | Amy America                                                                                                    |                             |                     |                  | Amy America                                                 |          |
|            | Sorrower Info/Employment Info                                                                                       |                             |                     | >                | Borrower Info/Employment Info<br>Assets & Other Liabilities | •        |
|            | Assets & Other Liabilities                                                                                          |                             |                     | >                | REO & Real Estate Liabilities<br>Loan & Property Info       | 0        |
|            | SREO & Real Estate Liabilities                                                                                      |                             |                     | >                | Declarations<br>Military Service                            | •        |
|            | Coan and Property Info                                                                                              |                             |                     | >                | Demographic Info                                            | •        |
|            | Ø Declarations                                                                                                    |                             |                     | >                | Lender Loan Info<br>Property & Loan Info                    | •        |
|            | Military Service                                                                                                    |                             |                     | >                | Title Info<br>Mortgage Loan Info                            | 0        |
|            | 📀 Demographic Info                                                                                                  |                             |                     | >                | Qualifying the Borrower/<br>Details of Transaction          | •        |
|            | London Loop Infe                                                                                                    |                             |                     |                  | Interviewer Info                                            | •        |
|            | Lender Loan Into                                                                                                    |                             |                     |                  |                                                             | - 1      |
|            | Vroperty & Loan Into                                                                                                |                             |                     |                  |                                                             | - 1      |
|            | S Title Info                                                                                                    |                             |                     | >                |                                                             |          |
|            | Mortgage Loan Info                                                                                                  |                             |                     | >                |                                                             |          |

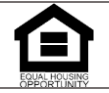

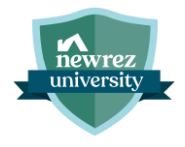

## **Generate Newrez LE**

# Step

10 Select "Fee Quote" under Loan Submission

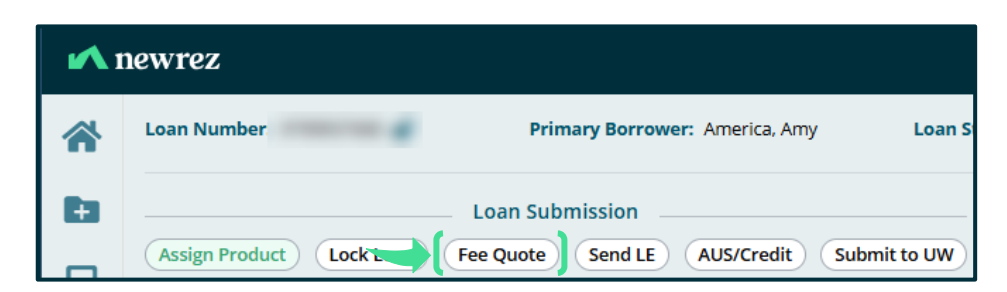

11 Fill in all required fields as indicated with the red asterisk \* and click "Run Fee Quote" **Est. Fund Date** and **First Payment Date** automatically update based upon the **Est. Close Date**.

| <b>1</b> | newrez                                          |                                                           |                      |                       |                 | Lender Info 👻 Contact Us                                                                                                    | • Ca Live Chat Advanced | Search Q Search by loan number of | r last name          |  |
|----------|-------------------------------------------------|-----------------------------------------------------------|----------------------|-----------------------|-----------------|----------------------------------------------------------------------------------------------------|-------------------------|-----------------------------------|----------------------|--|
| *        | Loan Number:                                    | Primary Borrower: America, Amy                            | Loan St              | tage: Created o       | Loan            | Channel: Wholesale                                                                                                    | Property Address: 10    | 505 Canyon Property               | Type: Detached       |  |
| Đ        | Assign Product Lock Loan                        | Loan Submission                                           | Request a Change     | Pr<br>Order Appraisal | Post Submission |                                                                                                    |                         |                                   |                      |  |
| ▦        |                                                 |                                                           |                      |                       |                 |                                                                                                    |                         |                                   |                      |  |
| 6        | Getting Started                                 | Fees                                                      | Taxes & Insurance    | Prorations & Adju     | stments         | Preview LE                                                                                                    | Additional Disclosures  | Additional Broker Disclosures     | Generate Disclosures |  |
|          |                                                 |                                                           |                      |                       |                 |                                                                                                    |                         |                                   | Run Fee Quote        |  |
|          | Key Dates                                       |                                                           |                      |                       |                 | Delivery Method                                                                                                    |                         |                                   |                      |  |
|          | Est. Close Date * 03/07/2025                    | Est. Fund Date * First Payment Dat 03/07/2025  05/01/2025 |                      |                       |                 | Execution USPE<br>By contrary with Bouldaria the selected delivery ineffect, you are indicating that the bornware consents to execution delivery. |                         |                                   |                      |  |
|          | Product & Rate                                  |                                                           |                      |                       |                 | Appraisal Services                                                                                                    |                         |                                   |                      |  |
|          | Current Product<br>Conforming Fixed 30 - CF30 🚔 |                                                           |                      |                       |                 | Will a PIW/ACE be utilized? *                                                                                                    |                         |                                   |                      |  |
|          | Interest Rate *                                 |                                                           |                      |                       |                 | Will a rush order be required for th                                                                                                    | ne appraisai? * 🚺       |                                   |                      |  |
|          | O % Interes                                     | t rate with % / \$                                        | discount fee paid by | borrower              |                 | Is the subject property a complex<br>Yes No                                                                                                    | property? * 0           |                                   |                      |  |
|          | • 7.125 % interes                               | t rate locked at par                                      |                      |                       |                 |                                                                                                    |                         |                                   |                      |  |
|          | Want to assign a different proc                 | Juct?                                                     |                      |                       |                 | Title Services                                                                                                    |                         |                                   |                      |  |
|          | Product & Pricing →                             |                                                           |                      |                       |                 | Is a Transfer Deed Required? *                                                                                                    |                         |                                   |                      |  |

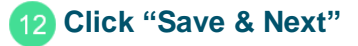

| <b>^</b> 1 | newrez                    |                                |                               | Lender Info 👻 G                                        | ontact Us + 💊 Live Chut) Advance | d Search Q Search by loan number | ar last name          |
|------------|---------------------------|--------------------------------|-------------------------------|--------------------------------------------------------|----------------------------------|----------------------------------|-----------------------|
| *          | Loan Number:              | Primary Borrower: America. Amy | Loan Stage: Created o         | Loan Channel: Wholesale                                | Property Address:                | 1605 Canyon Property             | Type: Detached        |
| Es.        |                           | Loan Submission                |                               | Post Submission                                        |                                  | M                                | sc                    |
|            | Assign Product Lock Loan  | Fee Quote Send LE AUS/Credit   | Jubmit to UW Request a Change | Order Appraisal Conditions Manag                       | rement CD Collaboration          | Loan Actions + Edit 1003         | Loan Summary Contacts |
| 76         | Getting Started           | Fees Taxes                     | s & Insurance Prorations &    | Adjustments Preview LE                                 | Additional Disclosures           | Additional Broker Disclosures    | Generate Disclosures  |
|            |                           |                                |                               |                                                        |                                  |                                  | th Save & Next        |
|            | Settlement Service Provid | ders                           |                               |                                                        |                                  |                                  | O Add Service         |
|            | Provider Type             | Provider                       |                               | Location                                               | Proximity to Subject (mi)        | Fee Amount                       |                       |
|            | Settlement Services       | Orange Coast Title Company     |                               | 1551 N. Tustin Avenue Suite 300<br>Santa Ana, CA 92705 | 0.00                             | \$1.730.00                       | \$ ·                  |
|            | Appraisal Fee             | Callber Home Loans - Appraisal | l Fee Schedule                | 3701 Regent Blvd<br>Irving, TX 75063                   | 0.00                             | \$550.00                         | ☆                     |
|            | Title Insurance           | Orange Coast Title Company     |                               | 1551 N. Tustin Avenue Suite 300<br>Santa Ana, CA 92705 | 0.00                             | \$2,365.00                       | ☆                     |

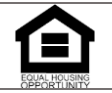

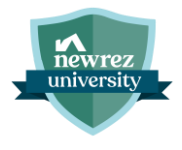

13 Add Fees (optional). Click "Save & Next" once fees are complete

- Click Add Fees to add fees. Fee modal allows for multiple fees to be selected at once.
- Click "..." to Edit, Split, Add Custom SSP, or Remove Fees.

| <b>^</b> 1 | newrez                                     |                                           |                                 |                                 | Lender Info 👻 Contact Us 👻 | Live Chat Advanced Search  | Q Search by loan number of    | or last name   | TBAO          |
|------------|--------------------------------------------|-------------------------------------------|---------------------------------|---------------------------------|----------------------------|----------------------------|-------------------------------|----------------|---------------|
| *          | Loan Number:                               | Primary Borrower: America, Amy            | Loan Stage:                     | Created o                       | Loan Channel: Wholesale    | Property Address: 1605 Can | yon Property                  | Type: Detached |               |
| ÷          | L                                          | oan Submission                            |                                 |                                 | Post Submission            |                            | Mis                           | sc             | Contents      |
| Ħ          | Assign Product Lock Loan Fee               | Juote Sena LE Aus/Creait                  |                                 | request a change Oro            | Conditions Management      | CD Collaboration           |                               | Loan Summary   | Contacts      |
| (5         | Getting Started                            | Fees                                      | Taxes & Insurance               | Prorations & Adjustme           | nts Preview LE             | Additional Disclosures     | Additional Broker Disclosures | Generate       | Disclosures   |
| *          |                                            |                                           |                                 |                                 |                            |                            |                               |                | Save & Next 👻 |
|            | Evaluate Max Points and Fees Add           | Custom SSP                                | Modify/Override Fee Que         | ate                             |                            |                            |                               |                | 1             |
|            | By continuing to the next step, you acknow | redge that you have disclosed all customa | ry fees or other fees to the tr | ransaction in section "H. Other | Fees"                      |                            |                               |                |               |
|            | ✓ A. Origination - \$999.00 (2)            |                                           |                                 |                                 |                            |                            |                               |                |               |
|            | Туре                                       |                                           | APR                             | Paid To                         | Paid By                    | Points                     | Due at Closing                | Total          |               |
|            | Administration Fee                         |                                           |                                 | Lender                          | Borrower                   | _                          | \$999.00                      | \$999.00       |               |
|            | DISCOUNT FEE                               | Any fees v                                | with a \$0.                     | .00 are hi                      | ghlighted in red           |                            | \$0.00                        | \$0.00         |               |
|            | V B. Services Borrower Cannot Sho          | and rec                                   | puire an a                      | amount to                       | be entered.                |                            |                               |                |               |
|            | Туре                                       |                                           |                                 |                                 |                            | РОС                        | Due at Closing                | Total          |               |
|            | Appraisal Fee                              |                                           |                                 | Lender                          | Borrower                   | \$550.00                   | \$0.00                        | \$550.00       | •••           |
|            | Credit Report Fee                          |                                           |                                 | Other                           | Borrower                   | \$0.00                     | \$0.00                        | \$0.00         |               |
|            | Flood Certification                        |                                           |                                 | Lender                          | Borrower                   | \$0.00                     | \$6.00                        | \$6.00         | Edit          |
|            | MERS                                       |                                           |                                 | Lender                          | Borrower                   | \$0.00                     | \$23.70                       | \$23.70        | Split         |
|            | Natural Hazard Disclosure Report           |                                           |                                 | Other                           | Borrower                   | \$0.00                     | \$110.00                      | \$110.00       | Remove        |

- Answer Affiliates Questionnaire.
- Ability to add new affiliates or select from current affiliates will appear upon answering required affiliate questions.

#### Click Save & Next when complete.

| Getting :                                                                                                    | Started                            | Fees                            | Taxes & Insurance           |           | Prorations & Adjustments          | Preview LE | Additional Disclosures | Additional Broker Disclosures | Genera     |               |
|----------------------------------------------------------------------------------------------------|------------------------------------|---------------------------------|-----------------------------|-----------|-----------------------------------|------------|------------------------|-------------------------------|------------|---------------|
|                                                                                                    |                                    |                                 |                             |           |                                   |            |                        |                               | O Add Fees | Save & Next 🔻 |
| Natural Ha                                                                                                    | azard Disclosure Report            |                                 |                             |           | Other                             | Borrower   | \$0.00                 | \$110.00                      | \$110.00   |               |
| Tax Servic                                                                                                    | e Fee                              |                                 | (                           | 2         | Lender                            | Borrower   | \$0.00                 | \$99.00                       | \$99.00    |               |
| Does your comp                                                                                                    | any or any of its mortgage loan o  | riginators have an affiliated s | ervices company? *          |           |                                   |            |                        |                               |            | O Yes 🔿 No    |
| Are any of the se                                                                                                    | rvice providers being used for rea | quired settlement services ar   | n affiliate of your company | or one of | your mortgage loan originators? * |            |                        |                               |            | 🔿 Yes 🔘 No    |
| Was a referral to an affiliate of your company or one of your loan originators made to the borrower for this transaction?* |                                    |                                 |                             |           |                                   |            |                        |                               | O Yes 🔿 No |               |
| Add Affiliates                                                                                                    | Add Affiliates 🔹                   |                                 |                             |           |                                   |            |                        |                               |            |               |
| ✓ C. Service:                                                                                                    | s Borrower Can Shop For - \$3.     | .067.00 (6)                     |                             |           |                                   |            |                        |                               |            |               |

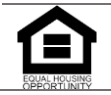

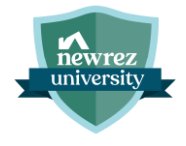

| Step                                          |   |                                                                                                    |
|-----------------------------------------------|---|----------------------------------------------------------------------------------------------------|
| 15 Add Taxes and Insurance<br>(if applicable) | • | A limited number of fields, such as the installment (\$) amount, and "paid by" for Escrows and Prepaids, can be edited once Property Tax Estimator (PTE) is returned. To edit, hover over the tax or insurance entry and click on the <i>i</i> icon that appears to the right. Make the necessary change(s) and click <b>Save.</b> |
|                                               | • | Option to choose blanket coverage for HOI can be found within the Insurance modal.                                                                                                    |

Click Save & Next.

🖍 newrez Lender Info 👻 Contact Us 👻 🌘 Live Chat ) Adv Primary Bo Loan Stage: Created a ÷ Loan Su ▦ 10 **1** Save & Next 👻 PTE \$4,576.5 00/\$0. 02/\$762.76 \$381.3 OAdd No Insurance Entries

# 16 Enter Prorations & Adjustments (optional)

Click **Add Adjustment** to add any adjustments to the loan such as Tax prorations or Escrow holdbacks.

### Click Save & Next when complete.

| <b>1</b> | newrez                                            |                                                 |                               | Lender Info 👻 Contact L                               | Us 🔹 💽 Live Chat) Advanced Search 🔍 S | earch by loan number or last name    |  |  |
|----------|---------------------------------------------------|-------------------------------------------------|-------------------------------|-------------------------------------------------------|---------------------------------------|--------------------------------------|--|--|
| *        | Loan Number                                       | Primary Borrower: America, Amy                  | Loan Stage: Created o         | Loan Channel: Wholesale                               | Property Address: 1605 Canyon         | Property Type: Detached              |  |  |
|          | Assign Product Lock Loan                          | Loan Submission<br>Fee Quote Send LE AUS/Credit | Submit to UW Request a Change | Post Submission Order Appraisal Conditions Management | CD Collaboration                      | Misc Edit 1003 Loan Summary Contacts |  |  |
|          | Getting Started                                   | Contract T                                      | Vas 8. Insurance              | liustmante Draview I E                                | Additional Disclosures Additiona      | Broker Disclosurer                   |  |  |
|          | Getting started                                   | 1003 10                                         |                               |                                                       | Addition to addition to               |                                      |  |  |
|          | Prorations & Adjustments                          |                                                 |                               |                                                       |                                       | Add Adjustment                       |  |  |
|          | Adjustment Type                                   | Total                                           |                               | Paid From/To                                          |                                       |                                      |  |  |
|          | No Provations or Adjustments have been added yet. |                                                 |                               |                                                       |                                       |                                      |  |  |

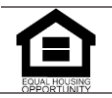

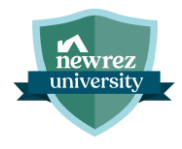

- 17 Review Preview LE
- Click Save & Next.

| <b>1</b> | newrez                            |                                |                   |                       | Lender                    | nfo 👻 Contact Us      | • 💽 Live Chat       | Advanced Search     | Search by loan number o | r last name           |
|----------|-----------------------------------|--------------------------------|-------------------|-----------------------|---------------------------|-----------------------|---------------------|---------------------|-------------------------|-----------------------|
| *        | Loan Number:                      | Primary Borrower: America, Amy | Loan St           | age: Created o        | Loan Channel: W           | olesale               | Property Ac         | ddress: 1605 Canyon | Property 7              | Type: Detached        |
| Ð        |                                   | Loan Submission                |                   |                       | Post Submiss              | on                    |                     |                     | Mis                     | c                     |
| ⊟        | Assign Product Lock Loan          | Fee Quote Send LE AUS/Credit   | Submit to UW      | Request a Change O    | rder Appraisal Condi      | ions Management       | CD Collaboration    | Loan Actions 🔻      | Edit 1003               | Loan Summary Contacts |
| 6        | Getting Started                   | Fees                           | Taxes & Insurance | Prorations & Adjustme | nts Previe                | v LE                  | Additional Disclosu | res Additional E    | Broker Disclosures      | Generate Disclosures  |
|          |                                   |                                |                   |                       |                           |                       |                     |                     |                         | Save & Next           |
|          | Loan Costs                        |                                |                   |                       | Other Costs               |                       |                     |                     |                         |                       |
|          | A. Origination Charges            |                                |                   | \$999.00              | E. Taxes and Other Go     | rernment Fees         |                     |                     |                         | \$604.00              |
|          | Administration Fee                |                                |                   | \$999.00              | Recording Fees and Ot     | ier Taxes             |                     |                     |                         | \$164.00              |
|          | DISCOUNT FEE                      |                                |                   | \$0.00                | City/County Tax Stamp     |                       |                     |                     |                         | \$440.00              |
|          | B. Services Borrower Cannot Sh    | op For                         |                   | \$808.70              | F. Prepaids               |                       |                     |                     |                         | \$4,781.25            |
|          | Appraisal Fee                     |                                |                   | \$550.00              | Hazard Insurance Pren     | ium 12 months         |                     |                     |                         | \$3.000.00            |
|          | Credit Report Fee                 |                                |                   | \$20.00               | Prepaid Interest \$71.25  | per day for 25 days @ | 7.13%               |                     |                         | \$1,781.25            |
|          | Flood Certification               |                                |                   | \$6.00                | G. Initial Escrow Paym    | ent at Closing        |                     |                     |                         | \$1,512.76            |
|          | MERS                              |                                |                   | \$23.70               | Hazard Insurance \$250    | 00 per month for 3 mc |                     |                     |                         | \$750.00              |
|          | Mortgage Insurance Premium        |                                |                   | \$0.00                | Property Taxes \$381.3    | per month for 2 mo.   |                     |                     |                         | \$762.76              |
|          | Natural Hazard Disclosure Repo    | rt                             |                   | \$110.00              |                           | ·                     |                     |                     |                         |                       |
|          | Tax Service Fee                   |                                |                   | \$99.00               | H. Other Fees             |                       |                     |                     |                         | \$1,028.00            |
|          | C. Services Borrower Can Shop     | For                            |                   | \$3,067.00            | Title - Owner's Title Ins | irance                |                     |                     |                         | \$1,028.00            |
|          | Title - Closing/Settlement/Attorn | ey Fee                         |                   | \$1,080.00            | I. TOTAL OTHER COSTS      | (E+F+G+H)             |                     |                     |                         | \$7,926.01            |
|          | Title - Lender Title Insurance    |                                |                   | \$1.312.00            |                           | rs                    |                     |                     |                         | \$12,800,71           |
|          | Title - Loan Tie In Fee           |                                |                   | \$150.00              | D+1                       |                       |                     |                     |                         | \$12,800.71           |
|          | Title - Notary Fees               |                                |                   | \$250.00              | Lender Credits            |                       |                     |                     |                         | \$0.00                |

#### 18 Answer Additional Newrez Disclosures Questions

- Selecting Yes to either question can open additional questions depending on the state the loan is being originated in.
- Click Save & Next when complete.

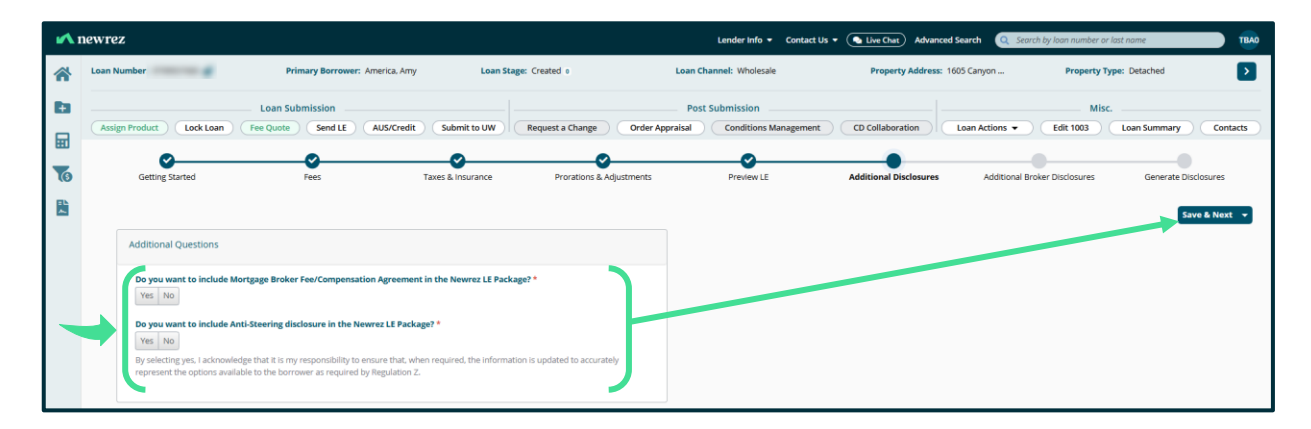

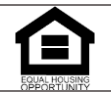

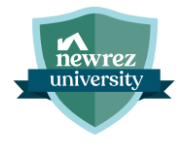

- 19 Upload Additional Broker Disclosures (optional). If not uploading, go to step 23.
- Click Browse to upload from your computer or utilize Drag & Drop.

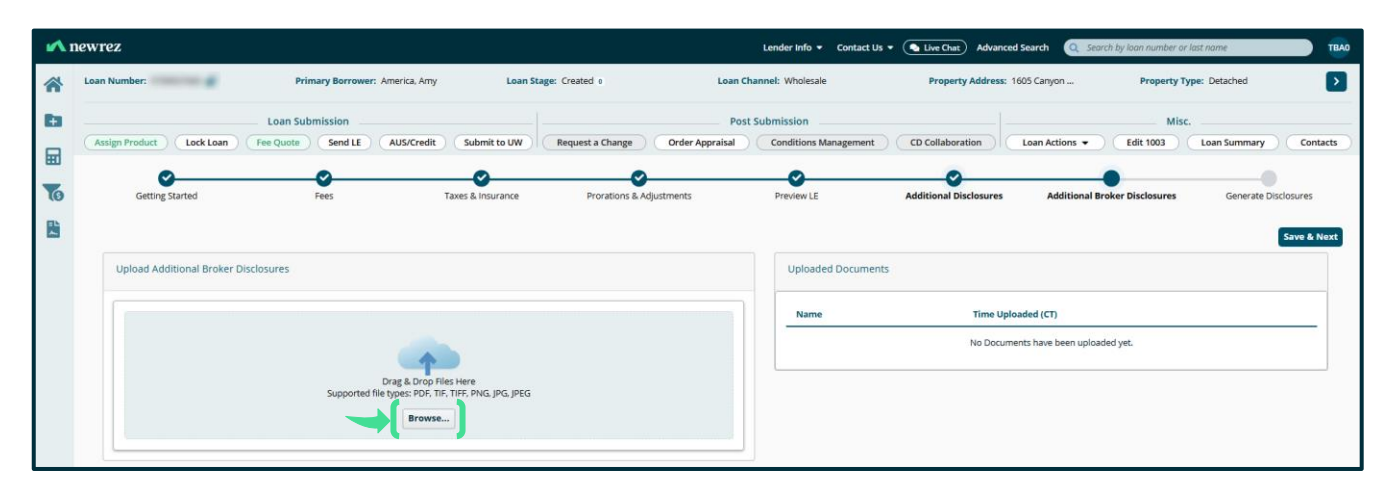

## 20 Edit uploaded document • Click 📝 to Review & Edit the uploaded document.

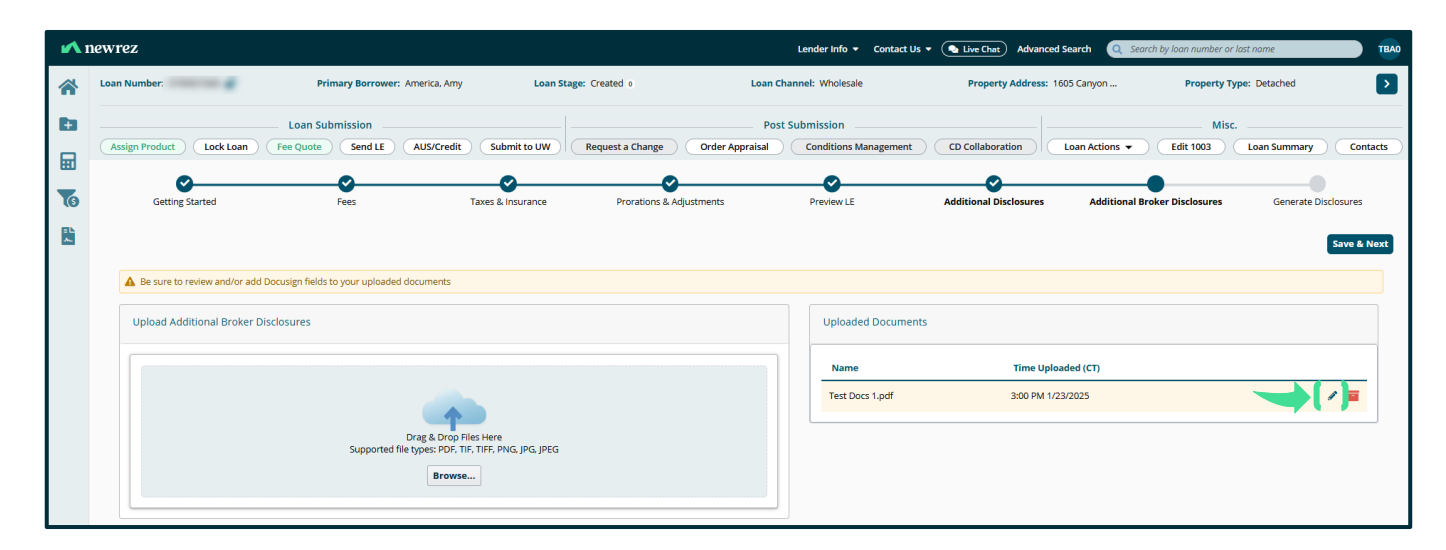

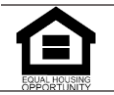

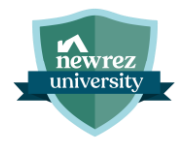

21 Add Docusign Signature, Initial, 
Click Save. and/or Date fields.

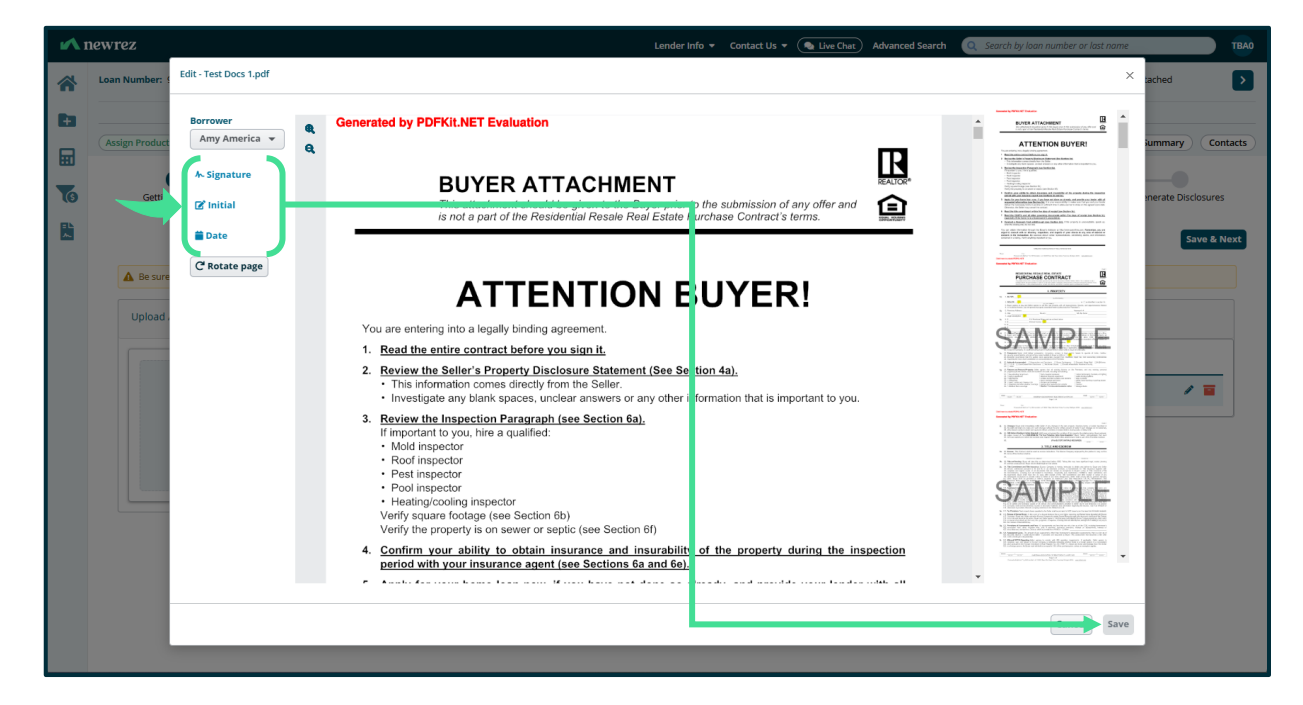

# 22 Click Save & Next

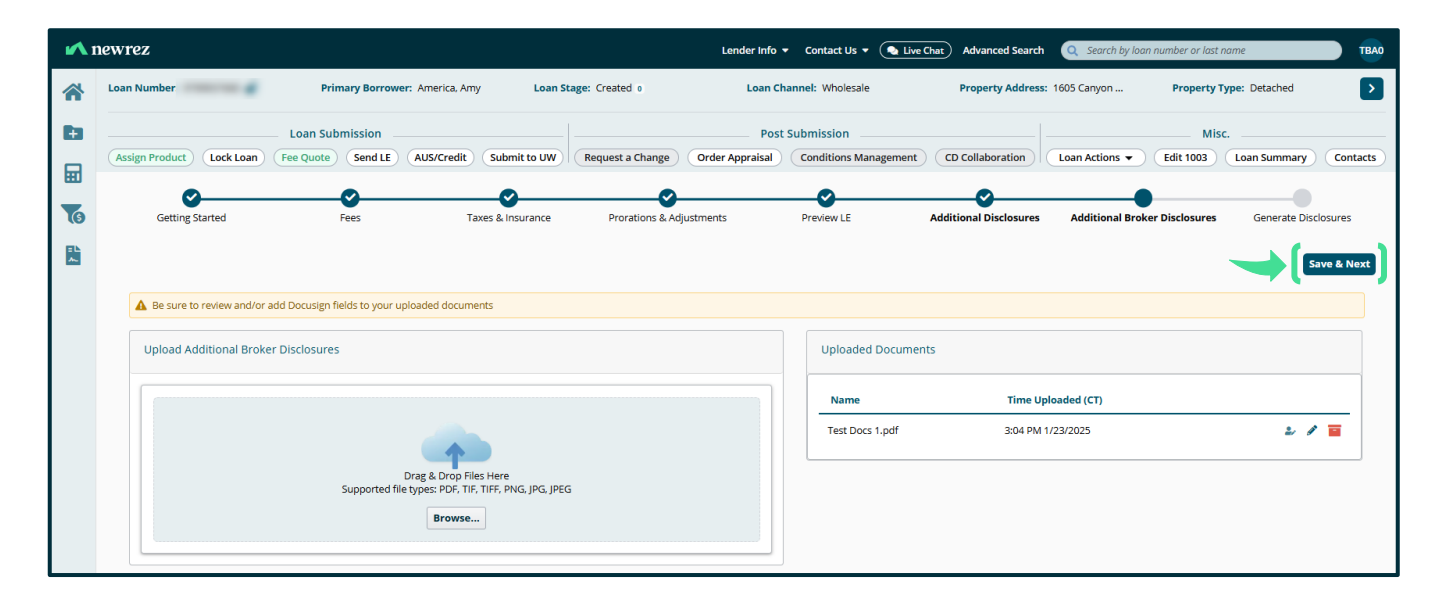

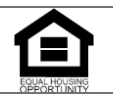

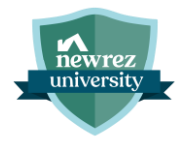

## **Generate Disclosures**

## Step

#### 23 Answer any required questions in Disclosure Questionnaire (if applicable)

| newrez                    |                                                                                                    |                                                                                                    | L                                                                                                    | ender Info 🔻 Contact                                                                                                    | Us 🔻 🂽 Live                                                                                                    | Chat Advanced Search                                                                                                    | Q Search by loan number or las                                                                                                    | t name TBAO                                                                                                    |
|---------------------------|----------------------------------------------------------------------------------------------------|----------------------------------------------------------------------------------------------------|----------------------------------------------------------------------------------------------------|----------------------------------------------------------------------------------------------------|----------------------------------------------------------------------------------------------------|----------------------------------------------------------------------------------------------------|----------------------------------------------------------------------------------------------------|----------------------------------------------------------------------------------------------------|
| Loan Number               | Primary Borrower: America, Am                                                                                                    | y Loan Sta                                                                                                    | ge: Created o                                                                                                    | Loan Channel: Who                                                                                                    | lesale                                                                                                    | Property Address:                                                                                                    | 1605 Canyon Property                                                                                                    | Type: Detached                                                                                                    |
|                           | Loan Submission                                                                                                    |                                                                                                    |                                                                                                    | Post Submissio                                                                                                    | n                                                                                                    |                                                                                                    | Mi                                                                                                    | sc                                                                                                    |
| Assign Product Lock Loan  | Fee Quote Send LE AUS/Credit                                                                                                    | Submit to UW                                                                                                    | Request a Change Order                                                                                                    | Appraisal Condition                                                                                                    | ns Management                                                                                                    | CD Collaboration                                                                                                    | Loan Actions                                                                                                    | Loan Summary Contacts                                                                                                    |
| Getting Started           | Fees Ta                                                                                                    | axes & Insurance                                                                                                    | Prorations & Adjustments                                                                                                    | Preview I                                                                                                    | E                                                                                                    | Additional Disclosures                                                                                                    | Additional Broker Disclosures                                                                                                    | Generate Disclosures                                                                                                    |
|                           |                                                                                                    |                                                                                                    |                                                                                                    |                                                                                                    |                                                                                                    |                                                                                                    |                                                                                                    | Generate Disclosure                                                                                                    |
| View Sent Disclosures     |                                                                                                    |                                                                                                    |                                                                                                    |                                                                                                    |                                                                                                    |                                                                                                    |                                                                                                    |                                                                                                    |
| Delivery Method - DocuSig | n                                                                                                    |                                                                                                    |                                                                                                    | Disclosure Q                                                                                                    | uestionnaire                                                                                                    |                                                                                                    |                                                                                                    |                                                                                                    |
| Primary Borrower          | Email *                                                                                                    | DocuSign Access                                                                                                    | Code *                                                                                                    | Is the Borrow                                                                                                    | er a victim of ide                                                                                                    | ntity theft? (Required)                                                                                                    |                                                                                                    |                                                                                                    |
| any second                |                                                                                                    | Default is last four di                                                                                                    | gits of SSN                                                                                                    |                                                                                                    |                                                                                                    | <b>)</b>                                                                                                    |                                                                                                    |                                                                                                    |
|                           | eWTeZ Loan Numbei Assign Product Lock Loan Getting Started View Sent Disclosures Delivery Method - DocuSig Primary Borrower Amy America | eWTCZ Loan Number Primary Borrower: America, Am Loan Submission Assign Product Lock Loan Fee Quote Send LE AUS/Credit Cetting Started Fees Ta View Sent Disclosures Delivery Method - DocuSign Primary Borrower Amy America | Loan Numbei     Primary Borrower: America, Amy     Loan Sta       Loan Submission     Loan Sta       Assign Product     Lock Loan     Fee Quote       Setting Started     Fees     Taxes & Insurance | eWTCZ Loan Number Primary Borrower: America, Amy Loan Stage: Created • Loan Submission Assign Product Lock Loan Fee Quote Send LE AUS/Credit Submit to UW Request a Change Order Getting Started Fees Taxes & Insurance Prorations & Adjustments View Sent Disclosures Ulevery Method - DocuSign Primary Borrower Any America Defluice y desting and the sum four eigen of 554 | Contact     Loan Vumbei     Primary Borrower: America. Amy     Loan Stage: Created o     Loan Channel: Who       Loan Submission     Post Submission     Post Submission       Assign Product     Lock Loan     Fee Quote     Send LE     AUS/Credit     Submit to UW     Request a Change     Order Appraisal     Condition       Cetting Started     Fee     Taxes & Insurance     Prorations & Adjustments     Preview L       View Sent Disclosures     Delivery Method - DocuSign     Disclosure Q     Is the Borrow       View Sent Disclosures     Email *     DocuSign Access Code *     Is the Borrow | Construct Us Contact Us     Loan Numberi Primary Borrower: America. Anny     Loan Stage: Created o Loan Channel: Wholesale     Loan Submission     Post Submission     Assign Product Lock Loan     Loan Submission   Post Submission      Assign Product Lock Loan     Loan Submission   Post Submission      Assign Product Lock Loan   Preve Send LE      Assign Product Lock Loan   Preve Send LE    Preview LE      View Sent Disclosures        Delivery Method - DocuSign           Delivery Method - DocuSign        Primary Borrower   Any America           Deckign Access Code *   Any America | WTC2 Lender trido V Contact Us V Live Curr Advanced Search     Loan Numbel Primary Borrower: America, Amy Loan Stage: Created o Loan Channel: Wholesale Property Address:     Loan Submission Post Submission   Assign Product Lock Loan Fee Quoto Send LE AUS/Credit Submit to UW Request a Change Order Appraisal Conditions Management CD Collaboration   Cetting Started   Fees Taxes & Insurance Prorations & Adjustments Preview LE Additional Disclosures   View Sent Disclosures   View Sent Disclosures Insula * DecuSign Access Code * Insula * Insula * DecuSign Access Code * Insula *   Any America Insula * DecuSign Access Code * Insula * Order Appraisal Contain of Identity theft? (Required) | WTC2 LeaderInf V Contact Us V Live Church Advanced Search C Search by loon number or loss     Loan Number Primary Borrower: America, Amy Loan Stage: Created o Loan Channel: Wholesale Property Address: 1605 Canyon Property   Advanced Search Property Address: 1605 Canyon Property Address: 1605 Canyon < |

# 24 Click Generate Disclosure

| <b>1</b> | newrez                          |                        |                          | Len                       | der Info 🔻 Contact Us 👻 💽   | Live Chat Advanced Search    | Q Search by loan number or last i | пате ТВАО             |
|----------|---------------------------------|------------------------|--------------------------|---------------------------|-----------------------------|------------------------------|-----------------------------------|-----------------------|
| *        | Loan Number                     | Primary Borrower: Ame  | rica, Amy Loan Stag      | ge: Created o             | Loan Channel: Wholesale     | Property Address: 1          | 605 Canyon Property T             | Type: Detached        |
| •        |                                 | Loan Submission        |                          |                           | Post Submission             |                              | Mis                               | c                     |
| ▦        | Assign Product Lock Loan        | Fee Quote Send LE AUS/ | Credit Submit to UW      | Request a Change Order Ap | praisal Conditions Manageme | ent CD Collaboration         | Loan Actions  Cedit 1003          | Loan Summary Contacts |
| 6        | Getting Started                 | Fees                   | Taxes & Insurance        | Prorations & Adjustments  | Preview LE                  | Additional Disclosures       | Additional Broker Disclosures     | Generate Disclosures  |
|          |                                 |                        |                          |                           |                             |                              |                                   | Generate Disclosure   |
|          | View Sent Disclosures           |                        |                          |                           |                             |                              |                                   |                       |
|          | Delivery Method - DocuSig       | gn                     |                          |                           | Disclosure Questionnair     | e                            |                                   |                       |
|          | Primary Borrower<br>Amy America | Email *                | DocuSign Access          | Code *                    | Is the Borrower a victim o  | f identity theft? (Required) |                                   |                       |
|          |                                 |                        | Default is last four dig | its of SSN                |                             |                              |                                   |                       |

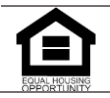

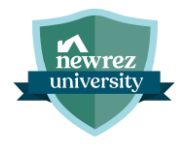

25 View and Send Disclosures

- Option to Void, View, and Send Disclosures are available.
- Click Send or Preview & Send Disclosure.

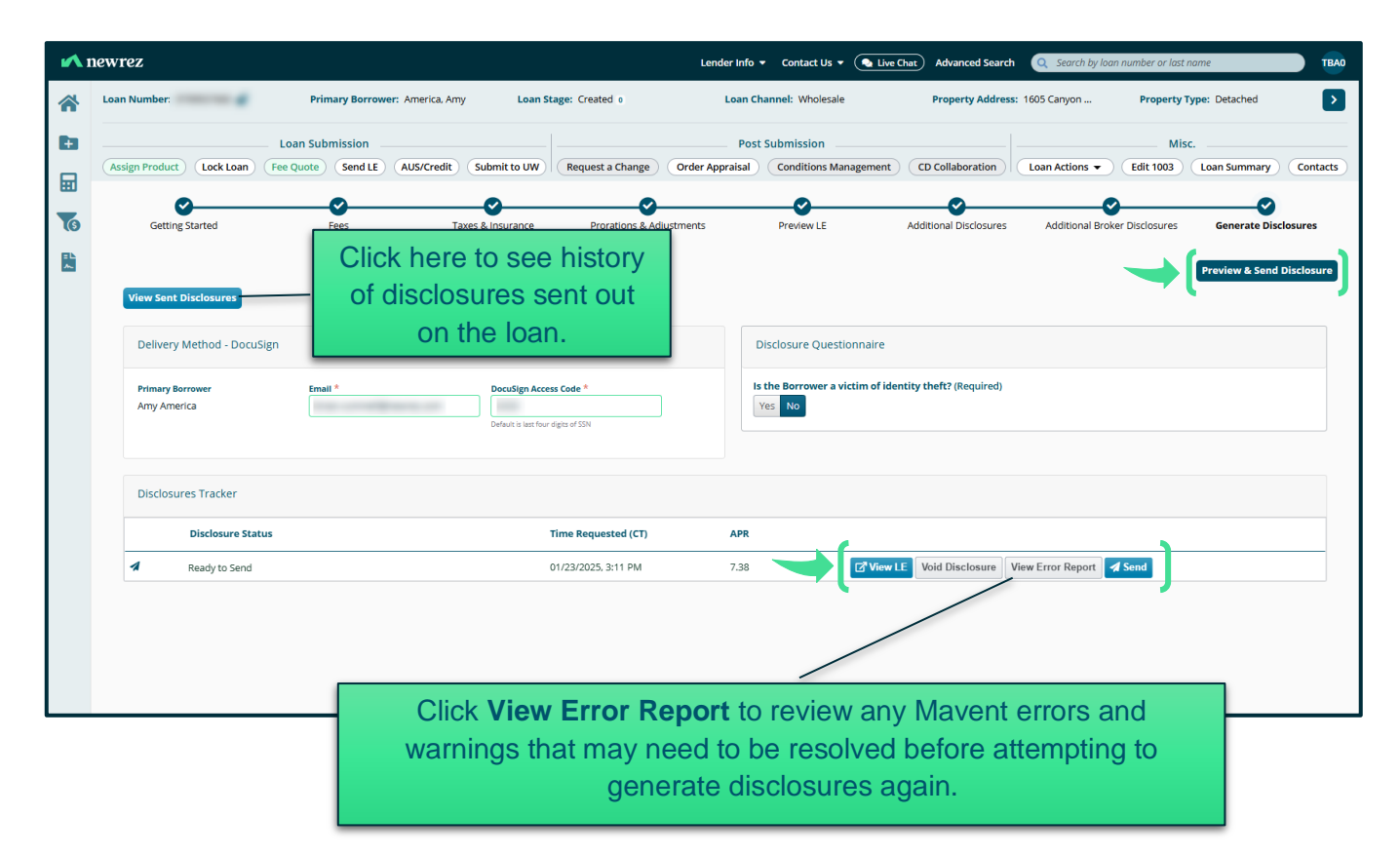

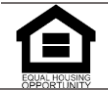

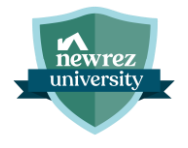

# **AUS/Credit**

#### Step 26 Select "AUS/Credit" from the Loan Submission menu. 🖍 newrez Loan Number: Primary Borrower: America, Amy Loan S **F** Loan Submission Assign Product AUS/Credit Lock Loan Fee Quote Se Submit to UW Run AUS Select Credit Report Agency and enter credit report reference #. Click Submit for AUS. ClearChoice AUS To import credit only (without running AUS), check Loan Number Primary Borrow America, Amy ← Back to H2O the Import Credit Only box. Then, select the credit ClearChoice AUS Request agency and enter credit credentials. Finally, select 1003 Import Credit Only report type as, Request New to pull new credit, or Loan Summary Property & Borrower Re-Issue and enter the credit reference #. Emp, Inc & Housing ✓ Request Setup Asset, Liab & REO Decl. & Demographic Info Key / Identifier AUS Service Transaction Type Details of Transaction Addendum Desktop Underwriter (DU) Request New Findings $\sim$ Fannie Mae LPA through Caliber (LPA-C) Request New Findings Freddie Ma ✓ Credit Report Transaction Username Password Factual Data by CBC (formerly CBC Innovis, Inc.) $\sim$ ..... 0 Select reports to submit with your AUS request. All reports, new or reissued must be through the same agency. Joint Report Type Reference # Copy Liabilities? Borrowe Amy America No Re-Issue No, leave as-is $\sim$

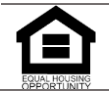

| 28 | Review | AUS | findings |
|----|--------|-----|----------|
|----|--------|-----|----------|

newrez university

• Close AUS pop-up window.

| 🖍 ClearChoice AUS - Google Chrome | V ClearChoice AUS - Google Chrome                                                 |                              |                       |  |  |  |  |  |  |
|-----------------------------------|-----------------------------------------------------------------------------------|------------------------------|-----------------------|--|--|--|--|--|--|
| 25 clearchoiceaus.caliberhomeloa  | ns.com/4777108/selection                                                          |                              |                       |  |  |  |  |  |  |
| ClearChoice AUS                   |                                                                                   |                              |                       |  |  |  |  |  |  |
| ← Back to H2O                     | Loan Number Primary Borrower Loan Stage Product Cl<br>America, Amy LE Sent CF30 W | hannel Lock AUS<br>/holesale |                       |  |  |  |  |  |  |
|                                   | Request Selection History                                                         |                              |                       |  |  |  |  |  |  |
| 📋 1003 🗸 🗸                        |                                                                                   |                              |                       |  |  |  |  |  |  |
| Loan Summary                      |                                                                                   |                              | Save AUS Selection    |  |  |  |  |  |  |
| Property & Borrower               |                                                                                   |                              |                       |  |  |  |  |  |  |
| Emp, Inc & Housing                | AUS Transaction:                                                                  |                              |                       |  |  |  |  |  |  |
| Asset, Liab & REO                 | Click on the DDE icon                                                             |                              |                       |  |  |  |  |  |  |
| Decl. & Demographic Info          | Click on the PDF Icon                                                             | 💿 I PA (Freddie Mac) - 🏂     | 🔿 DU (Fannie Mae) 🛛 📙 |  |  |  |  |  |  |
| Addendum                          | next to LPA or DU to                                                              | ✓ Selected AUS               |                       |  |  |  |  |  |  |
| Addendum                          | review findings.                                                                  | Recommendation               |                       |  |  |  |  |  |  |
|                                   |                                                                                   |                              |                       |  |  |  |  |  |  |
|                                   | Product Eligibility                                                               | ✓ FHLMC Eligible             | ✓ FNMA Eligible       |  |  |  |  |  |  |
|                                   | AUS Risk Class/Eligibility                                                        | ✓ Accept/Eligible            | ✓ Approve/Eligible    |  |  |  |  |  |  |
|                                   | Appraisal Waiver                                                                  |                              |                       |  |  |  |  |  |  |
|                                   | Waiver Eligibility                                                                | × None                       | × None                |  |  |  |  |  |  |
|                                   | Reps & Warrants                                                                   |                              |                       |  |  |  |  |  |  |
|                                   | Income                                                                            | × None                       | × None                |  |  |  |  |  |  |
|                                   | Assets                                                                            | × None                       | × None                |  |  |  |  |  |  |
|                                   | Collateral                                                                        | × None                       | × None                |  |  |  |  |  |  |
|                                   |                                                                                   |                              | *                     |  |  |  |  |  |  |

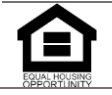

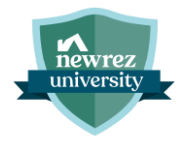

## **Submit to UW**

#### 29 Select "Submit to UW" from the Loan Submission menu

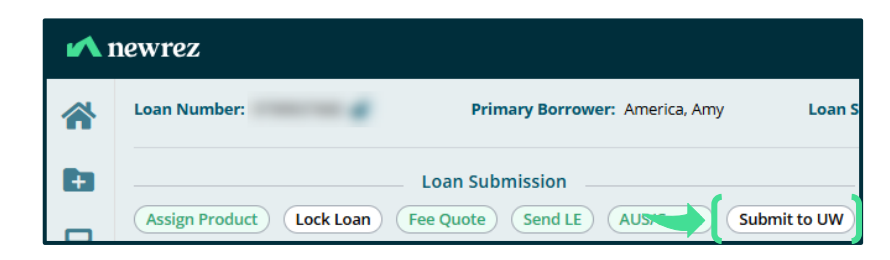

#### 30 Fill in all required fields as indicated with the red asterisk \* and click "Submit"

| ~ | newrez Lender Info + Con                                                                                                    | act Us 🔻 💽 Live Chat) Advanced Search                                                                                            | Q Search by loan number or last name                                                                                          | TBAO     |
|---|----------------------------------------------------------------------------------------------------|----------------------------------------------------------------------------------------------------|----------------------------------------------------------------------------------------------------|----------|
| * | Loan Number: Primary Borrower: America, Amy Loan Stage: LE Sent o Loan Channel:                                                                                                    | Vholesale Property Address                                                                                                    | :: 1605 Canyon Property Type: Detached                                                                                        | >        |
|   | Loan Submission Post Submit<br>Assign Product Lock Loan Fee Quote Send LE AUS/Credit Submit to UW Request a Change Order Appraisal Conc<br>Submit to Newrez<br>Users can click Upload Documents<br>to upload any submission documents<br>for the loan. | sion<br>tions Management CD Collaboration<br>aan. I am certifying that this consumer has not b<br>for me or any loan originator. | Misc.<br>Loan Actions  Edit 103 Loan Summary Corr<br>been steered to a product or program on the basis of increased<br>Submit | ntacts . |
|   | 3000 characters remaining.<br>Add Note View Note History                                                                                                    | already uploaded the documents required fo                                                                                       | r your submission, please attach the file now.                                                                                |          |

### 31 Loan Submitted

Congratulations!!! Your loan has been submitted to Newrez.

| ~ | newrez Lender Info • Contact Us • • Live Chat Advanced Search (Q. Search by loan number or last name TBAD                                                                                                    |
|---|----------------------------------------------------------------------------------------------------|
| * | Loan Number: Primary Borrower: America, Amy Loan Stage: UW Submitted o Loan Channel: Wholesale Property Address: 1605 Canyon Property Type: Detached                                                                  |
| Đ | Loan Submission Post Submission Misc.                                                                                                    |
|   | (Assign Product) (Lock Loan) (Fee Quote) (Send LE) (AUS/Credit) (Submit to UW) (Request a Change) (Order Appraisal) (Conditions Management) (CD Collaboration) (Loan Actions •) (Edit 1003) (Loan Summary) (Contacts) |
| 6 | Submit to Newrez                                                                                                    |
|   | $\langle \rangle$                                                                                                    |
|   | Congratulations! Your Ioan has been submitted to Newrez. Here's the Submission Confirmation Document                                                                                                    |
|   | To manage your loan, use the options from Post Submission above.                                                                                                    |

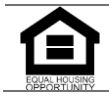

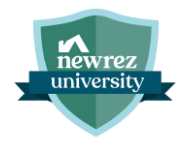

# Lock Loan

# Step Select "Lock Loan" from the Loan can be locked at any time in the loan process. Loan Submission menu

| <b>1</b> | newrez                                                     |  |  |  |  |  |  |  |  |
|----------|------------------------------------------------------------|--|--|--|--|--|--|--|--|
| *        | Loan Number: Primary Borrower: America, Amy Loan S         |  |  |  |  |  |  |  |  |
| Đ        | Loan Submission                                            |  |  |  |  |  |  |  |  |
|          | Assign Cock Loan Fee Quote Send LE AUS/Credit Submit to UW |  |  |  |  |  |  |  |  |

33 Click "Search"

 If a new product is needed, users can make changes prior to hitting Search.

| <b>1</b> | newrez                                                                  |                                                 |                       | Lender Info 👻 Contact Us 👻 🌘 Live Chat | Advanced Search Q Search by loan | number or last name     | TBAO     |
|----------|-------------------------------------------------------------------------|-------------------------------------------------|-----------------------|----------------------------------------|----------------------------------|-------------------------|----------|
| *        | Loan Number: Primar                                                     | y Borrower: America, Amy Loan                   | Stage: UW Submitted o | Loan Channel: Wholesale                | Property Address: 1605 Canyon    | Property Type: Detached |          |
| Ð        | Loan Submit                                                             | ssion                                           |                       | Post Submission                        |                                  | Misc                    | Contente |
|          | Assign Product (Lock Loan) (Fee Quote)                                  | Send LE (AUS/Credit) (Submit to UW              | Request a Change      | Conditions Management                  | CD Collaboration                 | Loan Summary            | contacts |
| 6        | Search Criteria                                                         | 5                                               | Search Result         | Assign/Lock                            |                                  | Loan Locked             | - 1      |
| R        |                                                                         |                                                 |                       |                                        |                                  |                         | . I      |
|          |                                                                         |                                                 |                       |                                        |                                  | Cit search              |          |
|          | Loan Criteria                                                           |                                                 |                       |                                        |                                  |                         |          |
|          | Loan Channel <sup>*</sup> Compensation Typ<br>Wholesale CL1 Lender Paid | <ul> <li>Include Lender Fee in Price</li> </ul> | Loan Type *           | Additional Search Criteria             | Declared Bankruptcy*             |                         |          |
|          | Loan Purpose                                                            | Document Type*                                  | FHA VA                | Non-Conforming/Jumbo                   |                                  |                         |          |
|          | Purchase 🗸                                                              | Full                                            | USDA/Rural Housing    |                                        | Yes No                           |                         |          |
|          | Existing Servicing Borrower                                             | Lien Position<br>1st 2nd                        | Amentication Ture *   | Americanian Terms                      |                                  |                         |          |
|          | Additional Pricing Attributes                                           |                                                 | Amortization Type     |                                        | Aimi Attributes                  |                         |          |
|          | Select attribute(s)                                                     |                                                 | ARM                   | 25 Year 20 Year                        | High Needs Rural Tract           |                         |          |
|          |                                                                         |                                                 |                       | 15 Year 10 Year                        | Rural Tract                      |                         |          |
|          | Appraised Value                                                         | Sales Contract Price                            |                       |                                        | AMI Range AMI Lookup Tool        |                         |          |
|          | \$400,000                                                               | \$400,000                                       |                       |                                        | >14096 🗸                         |                         |          |
|          | Down Payment %                                                          | Down Payment Amount                             |                       |                                        | ,)                               |                         |          |
|          | 10.000                                                                  | \$40,000                                        | Interest Only Years   | Temporary Buydown                      | Escrow                           |                         |          |
|          | Base Loan Amount*                                                       | Subordinate Financing                           | No Interest Only      | No Buydown                             | Impound Taxes and Insur 🗸        |                         |          |
|          | \$360,000                                                               | Yes No                                          |                       |                                        |                                  |                         |          |
|          |                                                                         |                                                 |                       |                                        |                                  |                         |          |

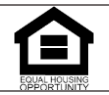

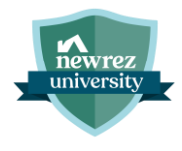

#### 34 Click "Lock" next to desired product

| <b>1</b> | newrez                                                                                                    |                                |                                   |                           | Lender Info 🝷             | Contact Us 🔻 🔍 Live | Chat Advanced Sea | rch Q Search by load |  |  |
|----------|----------------------------------------------------------------------------------------------------|--------------------------------|-----------------------------------|---------------------------|---------------------------|---------------------|-------------------|----------------------|--|--|
| *        | Loan Number:                                                                                                    | Primary Borrower: America, Amy | Loan Stage: UW Submitted 0 Loan C |                           | 0 Loan Chann              | el: Wholesale       | Property Addr     | ress: 1605 Canyon    |  |  |
|          |                                                                                                    | an Submission                  |                                   | Post Submission           |                           |                     |                   |                      |  |  |
|          | Assign Product Lock Loan Fee Quote Send LE AUS/Credit Submit to UW Request a Change Order Appraisal Conditions Management CD Collaboration Loan Actions |                                |                                   |                           |                           |                     |                   |                      |  |  |
| 6        | Search Criter                                                                                                    | ia                             | Searc                             |                           | k More Rates              | s to see full       | rate stack        | . Users              |  |  |
|          | can then click <b>Lock</b> next to the desired rate.                                                                                                    |                                |                                   |                           |                           |                     |                   |                      |  |  |
|          | 30 Day Lock<br>02/24/2025                                                                                                    | 60 Day Lock<br>03/25/2025      |                                   | 75 Day Lock<br>04/09/2025 | 90 Day Lock<br>04/24/2025 |                     |                   |                      |  |  |
|          | Product                                                                                                    |                                |                                   | Final Rate                | Credit/Cost               | Monthly P&I 💠       | Monthly MI 🗘      | Compare (0/5)        |  |  |
|          | CCRP30 RezPool Plus Fixed 30                                                                                                    | Lock Assign                    | More Rates                        | 7.625%                    | (0.230%) / \$828.00       | \$2,548.06          | \$78.00           |                      |  |  |
|          | CF30 Conforming Fixed 30 Lock Assign                                                                                                    |                                | More Rates                        | 7.625%                    | (0.230%) / \$828.00       | \$2,548.06          | \$78.00           |                      |  |  |
|          | CREF30 NewrezExpress Conforming Fixed 30 Assign                                                                                                    |                                | More Rates                        | 7.625%                    | (0.230%) / \$828.00       | \$2,548.06          | \$78.00           |                      |  |  |
|          | NRSEF30 NRZ Smart Edge 30 Yea                                                                                                    | r Fixed Lock Assign            | More Rates                        | 9.75%                     | 1.612% / (\$5,803.20)     | \$3,092.96          | \$0.00            |                      |  |  |

#### 35 Click "Lock"

Users can verify Borrower and Property Details prior to locking the loan.

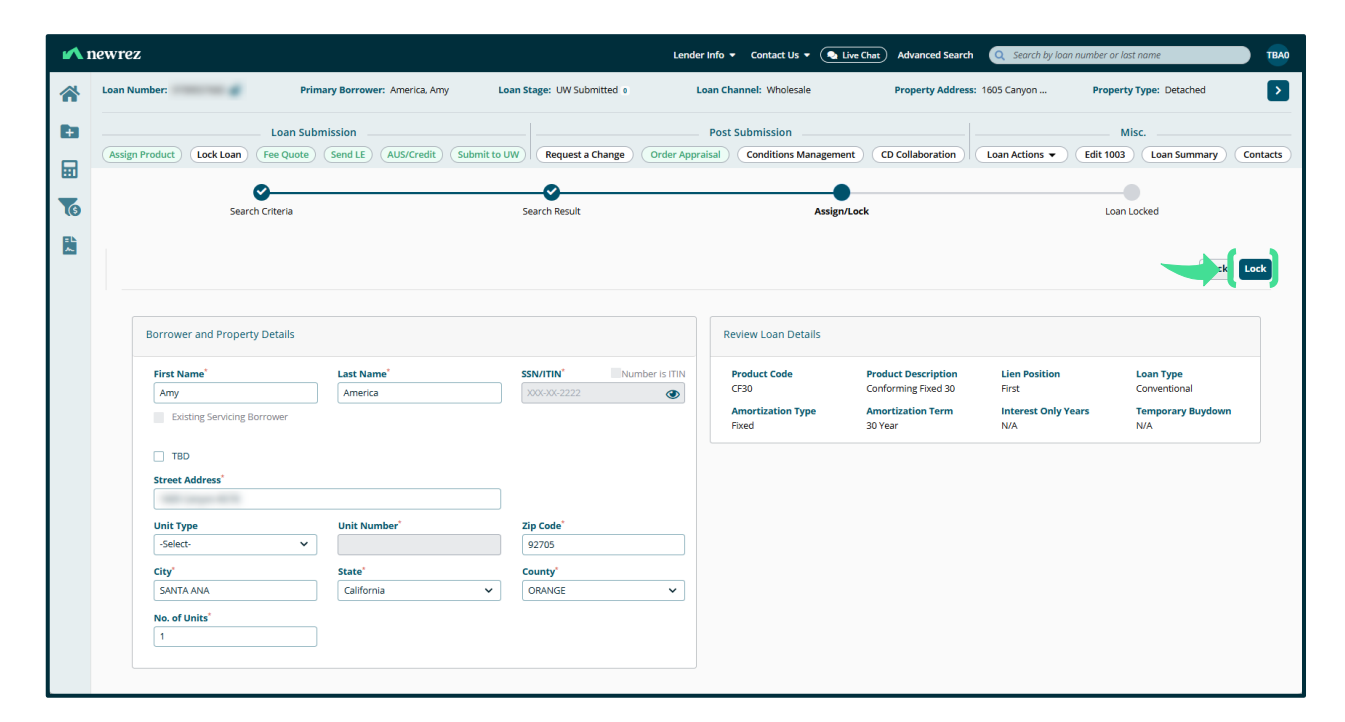

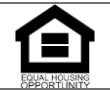

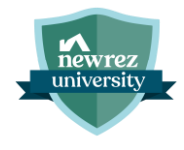

## **36** Confirm Address (if applicable)

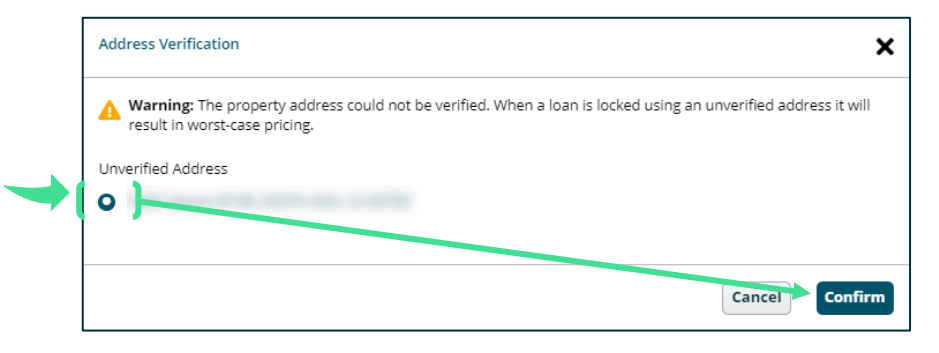

# 37 Click "Lock My Loan"

| <b>1</b> | ▶ newrez Lender Info ▼                                                                                                    |                  |               |                       |                                                                               |                       | Contact Us 🔻 💽 Live | Chat Advanced Search | Q Search by loan  | number or last name | TBAO                    |        |
|----------|----------------------------------------------------------------------------------------------------|------------------|---------------|-----------------------|-------------------------------------------------------------------------------|-----------------------|---------------------|----------------------|-------------------|---------------------|-------------------------|--------|
| *        | Loan N                                                                                                    | Number:          | Prima         | ry Borrower: America, | Amy Loan                                                                      | Stage: UW Submitted o | Loan Chan           | nel: Wholesale       | Property Address: | 1605 Canyon         | Property Type: Detached | >      |
| Đ        | Loan Submission           Assign Product)         Lock Loan)         Fee Quote)         Send LE)         AUS/Credit)         Submit to UW)         Request |                  |               | Request a Change      | Post Submission Change Order Appraisal Conditions Management CD Collaboration |                       |                     | Misc.                |                   |                     |                         |        |
|          | C Search Criteria                                                                                                    |                  | Search Result |                       |                                                                               | Assign/Lock           |                     | Loan Locked          |                   |                     |                         |        |
| 2        | Loc                                                                                                    | ck Loan          |               |                       |                                                                               |                       |                     |                      |                   |                     |                         | y Loan |
|          | Lock Selection                                                                                                    |                  |               |                       |                                                                               | Price Breakdown       |                     |                      |                   |                     |                         |        |
|          |                                                                                                    | Lock             | Final Rate    | Credit/Cost           | Montly P&I                                                                    | Monthly MI            |                     | Adjustment Desci     | iption            | Price(%)            |                         |        |
|          |                                                                                                    | 30 Day           | 7.25%         |                       | \$2,455.83                                                                    | \$78.00               | ✓ Selected          | Base Price           | stment            | - 21-               |                         |        |
|          |                                                                                                    | 45 Day           | 7.25%         |                       | \$2,455.83                                                                    | \$78.00               | Select Lock         | Final Price          |                   | 1.0                 |                         | -      |
|          |                                                                                                    | 60 Day           | 7.25%         |                       | \$2,455.83                                                                    | \$78.00               | Select Lock         |                      |                   |                     |                         |        |
|          |                                                                                                    | 90 Day           | 7.25%         |                       | \$2,455.83                                                                    | \$78.00               | Select Lock         | Click S              | ee More F         | Rates to            | see                     |        |
|          | See More Rates                                                                                                    |                  |               |                       |                                                                               | term.                 |                     |                      |                   |                     |                         |        |
|          | Lock Information                                                                                                    |                  |               |                       |                                                                               |                       |                     |                      |                   |                     |                         |        |
|          |                                                                                                    | Primary Borrower |               | Borrower Address      |                                                                               | Product Type          |                     | Transaction          | Max Net Price     | Rate Sheet          | Compensation Paid       |        |

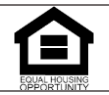

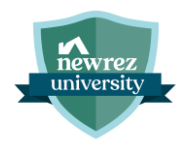

# **Record of Revisions**

| Revision Date: | Revision Reason:                      | Created By:   | Approved By:                  | Effective<br>Date: |
|----------------|---------------------------------------|---------------|-------------------------------|--------------------|
| 8/28/2024      | Create                                | Brian Rummell | Christine George,             | 8/28/2024          |
|                |                                       |               | Bob Long                      |                    |
| 1/24/2025      | Updated screenshots to reflect new UI | Brian Rummell | Christine George,<br>Bob Long | 1/24/2025          |
|                |                                       |               | _                             |                    |
|                |                                       |               |                               |                    |

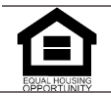